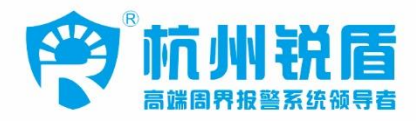

# **DF600A** 大型网络报警控制主机

用户使用手册

|             | 简介                                 | 1      |
|-------------|------------------------------------|--------|
|             | 大型网络总线报警主机配线示意图                    | 2      |
|             | 配套设备网络系统图                          | 3      |
| <i>—</i> `, | 外观及接口说明                            | 4      |
|             | 1、正面板                              | 4      |
|             | 2、操作键盘                             | 4      |
|             | 3、背面板                              | 5      |
|             | 系统设置                               | 5      |
|             | <1> 参数设置                           | 6      |
|             | <ul> <li>&gt; 学家设置     </li> </ul> | 6      |
|             | <ul> <li>&lt;3&gt; 多台设置</li> </ul> | 7      |
|             | <ul> <li>&lt;1&gt; 计钟设置</li> </ul> | 7      |
|             | <5> 网络扫描                           | ,<br>8 |
|             | <6>网络设置                            | 9      |
|             | <7> 设备设置                           | 9      |
|             | (2) 样中设置                           | 10     |
|             | <0> 换久设置                           | 10     |
|             | <3> WAC 改直                         | 11     |
|             | <10>日重 () <u>日</u>                 | 11     |
|             | <11/18 室时内区/2                      | 11     |
|             | <12>山内反直                           | 11     |
|             | <13>Ⅳ言旦闷                           | 11     |
|             | <14/版平旧志                           | 11     |
|             | <15>返山<                            | 11     |
|             | <10>                               | 11     |
|             | <sup>他</sup> 用泪マ朱                  | 12     |
|             | 和尤说明初区属任列农                         | 13     |
|             | device Conlig Ion 使用于加             | 14     |
|             |                                    | 14     |
|             | 2、 扫抽住线                            | 14     |
|             | 3、 列农中田现扫捆到的 区备                    | 14     |
|             | 4、                                 | 1:     |
|             | 5、石键远収探作米平                         | 1:     |
|             | <b>b</b> 、网络参数设直                   | 15     |
|             | 7、 週用 切能 设直                        | 16     |
|             | 8、 模块乙 王 机 远程 操作                   | 18     |
|             | 9、功能模块乙网络设置                        | 18     |
|             | 10、切能模块乙电子围栏                       | 19     |
|             | 11、功能模块之尤线防区                       | 20     |
|             | 12、功能模块之有线防区                       | 20     |
|             | 13、功能模块之网络设备注册                     | 22     |
|             | 14、功能模块之地址模块联动                     | 22     |
|             | 补充说明                               | 22     |

# 目录

大型网络总线接警主机是本公司自主研发生产的,应用于本公司各型脉冲电子围栏(脉冲电网)、单防区地址模块、内置网络模块、外置网络模块及各型前端控制主机的专用中央接警控制器主机,该主机采用铁壳封装,大气而且稳固!键盘采用塑胶外壳,小巧美观,可方便放置于各种场合。

- ★ 标准网络RJ45 接口,UDP 协议支持 128 个网络设备接入;所带设备类型丰富: 网络模块、网络电子地图、网络接警终端等等,均可接入;
- ★ TCP/IP 协议可联机服务器软件,使用软件进行管理;
- ★ 可微信远程控制;
- ★ 本地两路 485 总线输入,可带 128 个 485 节点;
- ★ 本地 16 路有线节点扩展,常闭输入;
- ★ 本地 12 路无线防区,每个无线防区带 10 个无线探测器;
- ★ 可扩展 485 总线键盘,原则上不限制数量;
- \* 本地支持485 联动模块,可以接电子地图或联动板;
- ★ 本地直接带 RS232 串口打印机;
- ★ 可扩展 485 总线的全彩电子指示牌
- \* 全事件记忆:布防、撤防、报警记录等且不可删除;
- ★ 多种模式可选,方便多机级联;
- ★ 信号采用单片机加密传输,速度快,信号准;
- ★ 配置工具软件齐全,可以用电脑版的配置工具,也可以用自带的键盘进行搜索管理配置。

### 1:大型网络总线报价主机配线示意图

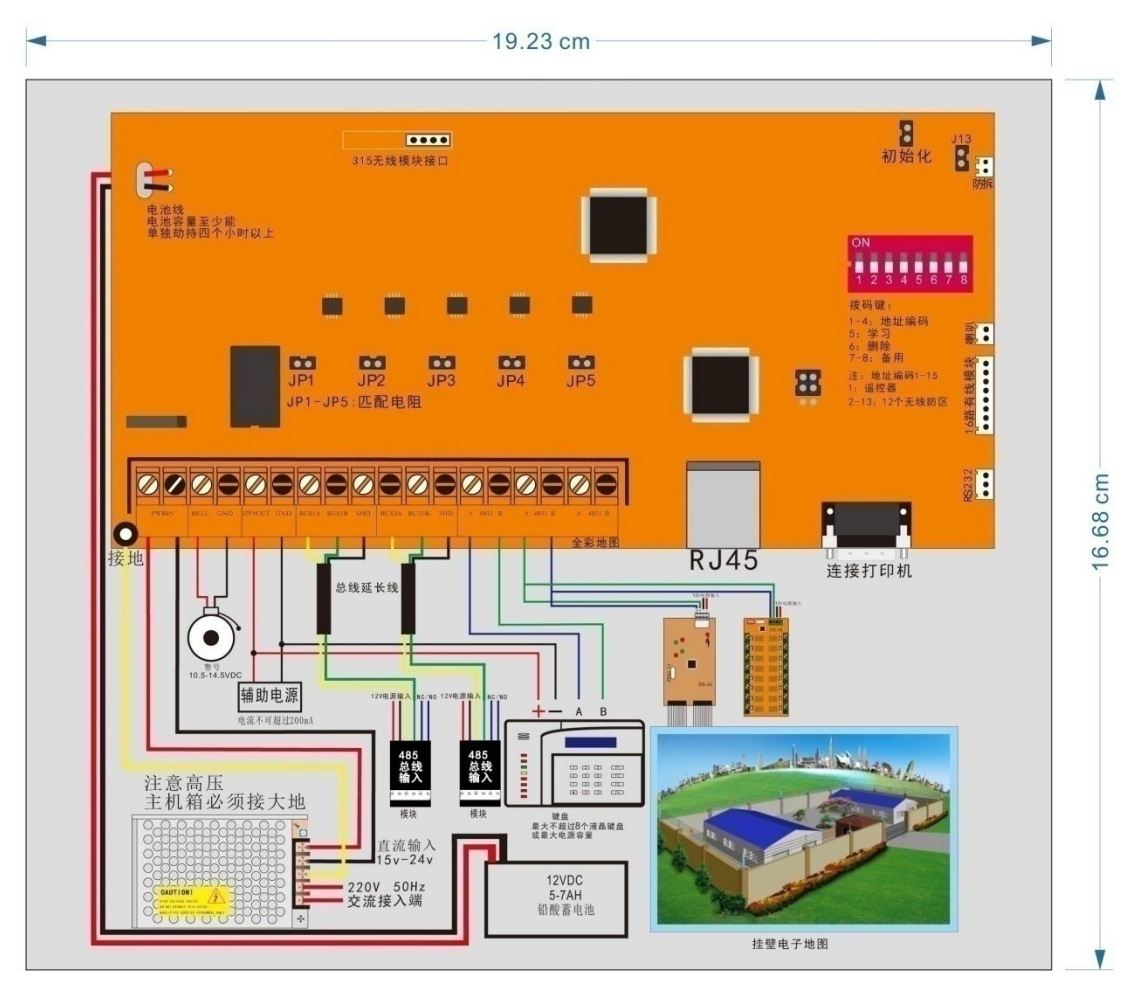

- 1、BELL、GND:报警 12v 输出端口,可接外接喇叭
- 2、12VOUT、GND:12V 电压端口,可给外接设备提供电源
- 3、BUS1A、BUS1B、SHD 485 总线输入端口一, SHD 为屏蔽接地端口
- 4、BUS2A、BUS2B、SHD 485 总线输入端口二,SHD 为屏蔽接地端口
- 5、4851A、4851B 485 主机键盘接口
- 6、4852A、4852B 485 联动信号输出
- 7、4853A、4853B 485 信号输出功能待扩展

2: 配套设备网络连接示意图

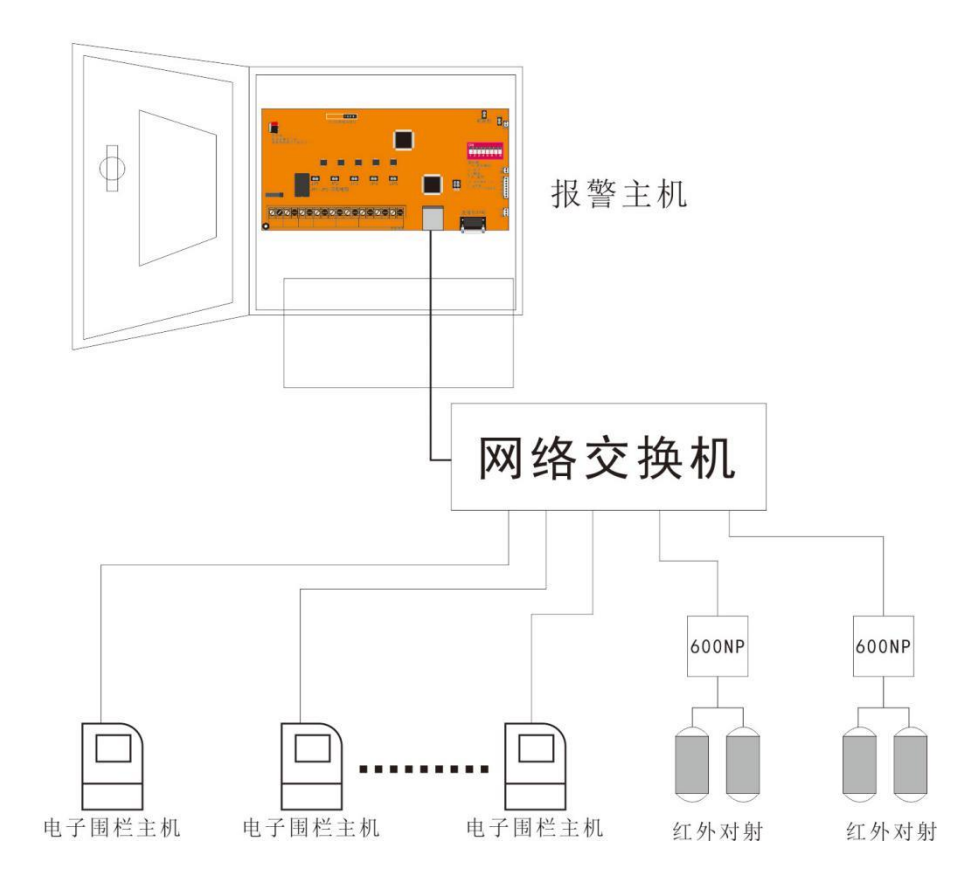

一、外观及接口说明

### 1、正面板

包括指示灯、液晶显示屏、键盘区三部分。如下图所示:

|                                                                                    | 17/06/16 18:18<br>系统有防                                                                                                    |
|------------------------------------------------------------------------------------|----------------------------------------------------------------------------------------------------|
| <ul> <li>电源</li> <li>市防</li> <li>撤防</li> <li>故障</li> <li>火警</li> <li>报警</li> </ul> | <ol> <li>1</li> <li>2</li> <li>3</li> <li>菜単</li> <li>4</li> <li>5</li> <li>6</li> <li>か術防</li> <li>7</li> <li>8</li> <li>9</li> <li>√撤防</li> <li>←/*</li> <li>0</li> <li>→/#</li> <li>确认</li> </ol> |

2、操作键盘:键盘包括数字键 0~9 及功能键,如下图:

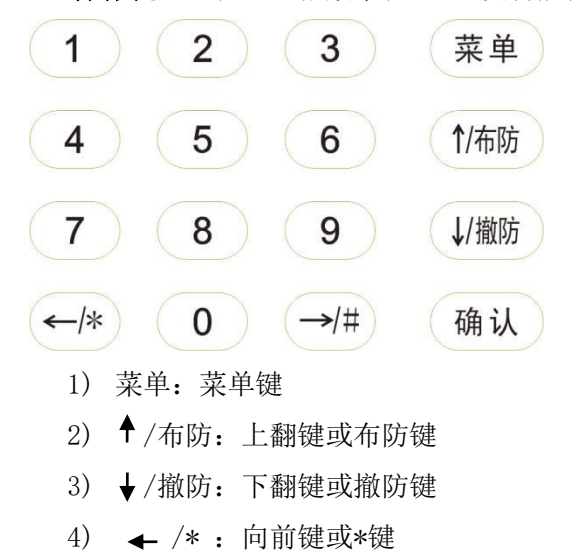

- 5) → /#: 向后键或#键
- 6) 确认:确认键或清除报警键

3、背板

| 电源           | 485         | 总线          | 485 .       | 总线          |
|--------------|-------------|-------------|-------------|-------------|
| 0 0          | 0           | 0           | 0           | 0           |
| 12V 电<br>源输入 | 总<br>线<br>A | 总<br>线<br>B | 总<br>线<br>A | 总<br>线<br>B |

左侧为信号接口区,包括电源输入、485总线接口、485总线接口,如上图:

1) 连接 DC12V 直流电源(如蓄电池)时,无需严格须区分"+"、"-",电路已经做了 防接反功能。

2))485 接口: 是键盘与主机的通讯端口, A、B 端子分别与主机的 4851 的 A、B 端子对应 连接, 另外一路 485 可以接下一个键盘, 方便多个 485 键盘串联。

注意: 在变电站等电磁干扰较强的场所, 主机及键盘的主板应可靠接地, 以减少干扰。

### 二、系统设置

1234+【布防】键进入布防状态

- 1234+【撤防】键进入撤防状态
- 1234+【菜单】键进入编程状态

【确认】键参数修改确认或清除报警

注意:要进入菜单的前提是撤防状态下,否则进入不了菜单!在根目录底下按三次 ← 退出编程,如无操作 30 秒自动退出。

如果布撤密码设置为0000则只需直接按布防键、撤防键操作即可!

布撤防是一组密码,菜单是一组密码,目前两组密码相同都是 1234,如果要恢复出厂设置请输入 9562#即可!

声音提示的含义:

| 声音        | 含义                 |
|-----------|--------------------|
| 1 声(确认音)  | 系统布防或撤防            |
| 2 声 (超时音) | 超时                 |
| 3 声 (错误音) | 无效功能、无效命令尝试、密码修改错误 |

要进行系统设置,输入密码(初始密码为1234+【菜单】),界面显示如下:

| 1、参数设置   |
|----------|
| 2、遥控器设置  |
| 3、防区设置   |
| 4、网络设置   |
| 5、网络扫描   |
| 6、音量控制   |
| 7、报警时间长度 |
| 8、电源设置   |
| 9、 密码设置  |
| 10、信息查询  |
| 11、版本信息  |
| 12、退出    |
|          |

注:菜单每次只能显示 2 行,按【↑】和【↓】进行上下翻动切换显示,按【#】或【确 认】进行菜单选择从而进入下一级菜单,当有上级菜单存在时按【\*】返回上级菜单,没有上 级菜单时退出菜单。

- 1、主机数量设置
- 2、总线模式选择
- 3、多台设置
- 4、时钟设置
- 5、定时开关机
- 6、通用指令输入

<1>【参数设置】: 此项共有6个子菜单,如上图所示:

1).当指示光标">"在"1、主机数量设置",按数字"#"键或【确认】进入【主机数量设置】,开始设置脉冲主机总台数值,以12台为例,进入后有"value=0"提示,直接输入12,输入好数值为"value=12",然后按【确认】即可。

注意: 1)请保证输入的主机台数与实际的使用数量一致。例如 12 台,则地址设置为 1 至 12,默认是没有旁路主机的,如若输入数量与实际使用数量不一致,则有通讯主机检测不正常,从而出现通讯故障提醒。

<2>【旁路设置】:此项共有3个子菜单:

1) 如果有想旁路或取消旁路其中的某一台或多台请留意同级的菜单【旁路地址】。

2) 当指示光标 ">" 在 "2、旁路地址",按数字 "#" 键或【确认】进入【旁路地址】, 此级菜单可以完成对 1 台主机的旁路操作,进入设置后屏幕显示"value=0000"提示,例如: 将 12 台主机中的第 2 台主机旁路掉,则直接从键盘输入数字键 0、0、2、1,按然后按【确 认】即可,取消则末尾数字为 0。

3). 当指示光标 ">" 在 "3、**围栏防区属性**", 按数字 "#" 键或【确认】进入【**围栏** 防区属性】, 此级菜单对周界防区的某一个防区的属性进行设置, 特别是针对单防区地址模 块可以设置防区属性,让单防区模块在撤防时依然可以报警。进入设置后屏幕显示 "value=00000"提示,前三位是防区地址号,后两位是属性值。例如:将 10 防区设置成 24 小时防区,则直接从键盘输入数字键 0、1、0、0、6,然后按【确认】即可,取消则末尾 数字为 0。具体属性值请参照后面的说明列表。

| 1, | 多台目标地址 |
|----|--------|
| 2, | 多台高压   |
| 3、 | 多台低压   |
| 4、 | 多台布防   |
| 5, | 多台撤防   |

<3>【多台设置】: 此项共有5个子菜单,如上图所示:

1) 当指示光标 ">" 在 "1、目标主机地址", 按数字 "#"键或【确认】进入【目标 主机地址】, 开始设置多台目标主机地址。此级菜单可以同时完成对 4 台主机的地址设定 操作, 进入设置后屏幕显示 "value=00000000000"提示, 例如: 将 12 台主机中的第 2、 5、8、12 共四台主机旁路掉, 则直接从键盘输入数字键 0、0、2、0、0、5、0、0, 8、0、 1、2. 然后按【确认】即可。

- 2).当指示光标 ">"在 "2、多台高压",按数字 "#"键或【确认】进入【多台高压】, 开始设置多台目标主机高压。操作成功后提示:"操作成功,请按菜单返回"。
- 3).当指示光标 ">"在 "3、多台低压",按数字 "#"键或【确认】进入【多台低压】, 开始设置多台目标主机低压。操作成功后提示:"操作成功,请按菜单返回"。
- 4).当指示光标 ">"在"4、单台布防",按数字"#"键或【确认】进入【多台布防】, 开始设置多台目标主机布防。操作成功后提示:"操作成功,请按菜单返回"。
- 5).当指示光标 ">"在 "5、单台高压",按数字 "♯"键或【确认】进入【多台撤防】, 开始设置多台目标主机撤防。操作成功后提示:"操作成功,请按菜单返回"。
  - 1、时间设置
     2、日期设置
  - 3、设置时钟

<4>【时钟设置】: 此项共有3个子菜单,如上图所示:

1、设定本机的当前日期和时间。只有正确设定当前的日期和时间,才能保证报警(打印)记录日期和时间的正确性。

- 1).当指示光标">"在"1、时间设置",按数字"#"键或【确认】进入【时间设置】, 此级菜单可以同时完成对 4 位时间设定操作,进入设置后屏幕显示 "value=000000"提示,例如:23时18分,则直接从键盘输入数字键1、8、2、 3,按然后按【确认】即可。
- 2).当指示光标">"在"2、日期设置",按数字"#"键或【确认】进入【日期设置】, 此级菜单可以同时完成对 8 位日期及星期设定操作,进入设置后屏幕显示 "value=00000000"提示,例如:2017年7月30日星期六,则直接从键盘输入 数字键 2、0、1、7、0、7、3、0,(位置说明:顺序年月日)按然后按【确认】 即可。
- 3).当指示光标">"在"3、设置时钟",按数字"#"键或【确认】即可。

- 2、遥控器设置
- 3、防区设置
- 4、网络设置
- 2、此三项菜单暂时没有开通,其他功能指令涵盖了这一部分。
  - 1、启动扫描
  - 2、读取扫描结果
  - 3、扫描结果

c) 【扫描结果】

- 4、重启当前设备
- 5、重启全部设备

<5>【网络扫描】: 此项共有5个子菜单,如上图所示:

a) 要扫描配置一个没有接入系统的模块,需要在此菜单的第一项【启动扫描】 按数字 "#"键或【确认】,界面会提醒启动扫描成功,请按菜单返回菜单。

b) 进入【读取扫描结果】此时有三位数字值提醒要读取的顺序编号,000 为自身的主机 参数,001-020 为扫描的设备数据,以收到的数据先后顺序为准,最多 20 台,所有每 次扫描到的数据先后顺序不一定是相同的,这个功能只是一个辅助设置功能,由于内容 较多显示的内容有限,所有建议用户一台一台接入设置,否则数量太多没用办法区分要 设置的具体对象是哪一台。同时请注意,网络设备不可以与主机用网线直插接入,需要 通过交换机;

|        | 1、网络设置         |  |  |  |  |  |  |  |  |
|--------|----------------|--|--|--|--|--|--|--|--|
|        | 6、设备设置         |  |  |  |  |  |  |  |  |
|        | 7、模块设置         |  |  |  |  |  |  |  |  |
|        | 8、 MAC 设置      |  |  |  |  |  |  |  |  |
| с<br>г |                |  |  |  |  |  |  |  |  |
|        | 1、MAC 地址       |  |  |  |  |  |  |  |  |
|        | 2、 服务器 IP      |  |  |  |  |  |  |  |  |
|        | 3、服务器端口        |  |  |  |  |  |  |  |  |
|        | 4、客户端 IP       |  |  |  |  |  |  |  |  |
|        | 5、客户端端口        |  |  |  |  |  |  |  |  |
|        | 6、网关           |  |  |  |  |  |  |  |  |
|        | 7、子网掩码         |  |  |  |  |  |  |  |  |
|        | 8、设备 ID        |  |  |  |  |  |  |  |  |
|        | 9、用户分组 ID      |  |  |  |  |  |  |  |  |
|        | 10、协议 1TCP2UPD |  |  |  |  |  |  |  |  |
|        | 11、是否重启 0/1    |  |  |  |  |  |  |  |  |
|        | 12、参数设置        |  |  |  |  |  |  |  |  |
|        |                |  |  |  |  |  |  |  |  |

8

<6>【网络设置】包含上图所示的菜单共 11 项: 网络部分长度均为 12 位,如: 192.168.1.80,则输入 192168001080;端口长度为 5 位,如: 5000,则输入 05000;

- 1、MAC 地址:指当前设备的 MAC 值,只是显示方便用户比对,不能修改;
- 2、服务器 IP: 指当前设备要连接的目标 IP;
- 3、服务器端口:当前设备要连接的目标端口号;
- 4、 客户端 IP: 当前设备自身的 IP 地址;
- 5、客户端端口:当前设备自身的网络端口号;
- 6、 网关: 当前设备所在网络环境的网关;
- 7、子网掩码: 当前设备所在网络环境的子网掩码;
- 8、设备 ID:6 位,每台的设备 ID,各不相同服务器所带设备的数量为 128 台,故 000001 至 000128;
- 9、用户分组 ID: 10 位,可相同,在本应用中可以不用关注;
- 10、协议1TCP2UDP:1-4,具体设备类型见后续软件协议类型介绍;
- 11、是否重启 0/1:本应用中强制重启;
- 12、参数设置:将保存的数据发送出去并设置,按数字"#"键或【确认】即可。
  - 1、存储序列
  - 2、目标 ID
  - 3、联动 ID
  - 4、联动起始地址
  - 5、防区数量
  - 6、输出时间长度
  - 7、硬件设备使能
  - 8、存储参数读取
  - 9、设备参数设置

### <7>【设备设置】包含上图所示的菜单共9项:注意只有服务器主机才有这个应用;

- 存储序列:指当前要读取的存储值,必须为001至128的值;这个值指的是设备ID 编号所存放的位置,例如带20台网络模块,则每次填写的值是001至020共20台, 输入完成自动读取更新;
- 2、目标 ID: 当前位置存储的设备 ID 编号,用户无需修改;
- 3、联动 ID: 当前设备要联动的设备 ID 在本应用中不用关注;
- 4、 联动起始地址:指继电器联动板上要联动的起始位置;
- 5、防区数量:当前设备自身所带防区的数量;
- 6、输出时间长度:联动复位时间,用户可不用关注;
- 7、硬件设备使能:指注册当前设备:1为开启注册,0为关闭;
- 8、存储参数读取:读取当前存储的内容;

9、设备参数设置:将保存的数据发送出去并设置,按数字"#"键或【确认】即可

- 1、 模块 ID
- 2、起始地址
- 3、防区数量
- 4、是否统一指向
- 5、模块参数获取
- 6、模块参数设置

#### <8>【模块设置】包含上图所示的菜单共6项:

模块 ID: 指当前要读取的存储值,必须为 001 至 128 的值;这个值指的是 485 通讯地址模 块编号所存放的位置,例如带 10 台电子围栏主机或单防区地址模块,则每次填写的值是 001 至 010 共 10 台,输入完成自动读取更新;

- 1、起始地址:指本地址模块在主机联动板上要联动的起始位置;
- 2、防区数量:当前地址模块或围栏主机自身所带防区的数量;
- 3、是否统一指向:是否要指向同一个开关量地址,用户可不用关注;
- 4、模块参数获取:读取当前位置的数据;
- 5、模块参数设置:将保存的数据发送出去并设置,按数字"#"键或【确认】即可
- 1、设备心跳包
- 2、设备错误代码
- 3、设备 MAC 设置
- 4、设备参数读取
- 5、设备参数设置

<9>【MAC 设置】包含上图所示的菜单共 5 项:所有的网络模块都具有此功能在这个菜单 中用户可以修改心跳包的时间长度、MAC 地址值;

- 1、设备心跳包:设备定时发送心跳包的时间长度;
- 2、设备错误代码:方便用户监控主机状态的一个错误代码 255 为正常
- 3、设备 MAC 设置: 13 位,前 12 位为 MAC 值, 13 位为 1 是才会被写入
- 4、设备参数读取:读取当前值;按数字"#"键或【确认】即可
- 5、设备参数设置:将保存的数据发送出去并设置,按数字"#"键或【确认】即可
  - 1、音量设置
  - 2、外接喇叭模式
- <10>、【音量控制】:此项共有2个子菜单,如上图所示:
  - 1、设置扬声器音量: 0-3 依次递增, 0 为静音 3 为最大

2、外接喇叭模式:本应用没有应用

- 1、报警时间长度
- 2、联动输出时间
- 3、 布防延时
- 4、报警延时

<11>【报警时间长度】:

用于修改系统报警时间长短。按数字"#"键或【确认】进入【报警时间设置】,开始 设置报警时间长度数值,以120秒为例,进入后有"value=0"提示,直接输入120,输入 好数值为"value=120",然后按【确认】即可。

1、布防密码设置

2、菜单密码设置

<12>【密码设置】:

用于修改系统设置操作的密码。输入4位密码,按【确认】即可。

当密码设置为 0000 时, 启动一键布撤防功能, 无需输入密码, 直按布防键立即进入布防状

态,撤防同理。

温馨提示:请牢记密码。

1.报警查询

2.查询时间

- <13>【报警查询】:此项共有2个子菜单,如上图所示:
  - 当指示光标 ">"在 "1、报警查询",按数字 "#"键或【确认】进入【报警查询】, 查询当前存储的所有报警信息,【▲】和【♥】上下翻动显示。
  - **2)**. 当指示光标 ">" 在 "2、查询时间", 按数字 "#" 键或【确认】进入【查询时间】, 此时按时间检索报警记录, 有在显示无这提醒没有相对应的时间记录。
- <14>【版本信息】:

显示当前软件的版本信息。

<15>【退出】:

显示时钟,并且锁定键盘。

- <16>注意事项
  - 1、若长时间不使用本机,请将交流电源和直流电源全部断开。
  - 2、本设备外壳及485通讯线需要接地保护,以减少干扰。
  - 3、本设备应放置在通风干燥处。
  - 4、未经我公司技术人员同意和指导,请勿擅自改动内部任何部件。

5、由于我公司会持续对本款设备进行不断升级完善,若您在实际使用过程中发现本说明 书有出入之处,请及时来电咨询。

### 通用指令集

在主机撤防是可以发送相关设置信息,否则主机不予处理,若是操作则不区分布防还 是撤防;

通用指令数据结构:

| 帧头  | 设备号 | 命令  | 数据场 | 控制部分 | 确认  |
|-----|-----|-----|-----|------|-----|
| #51 | XXX | YYY | ZZZ | AA   | 确认键 |

举例说明:

| 帧头  | 设备号 | 命令  | 数据  | 场 挖  | 制        | 制 数据 注释                        |                               |   |  |  |  |  |
|-----|-----|-----|-----|------|----------|--------------------------------|-------------------------------|---|--|--|--|--|
|     |     |     |     | 音    | 8分       | 长度                             |                               |   |  |  |  |  |
| #51 | 001 | 024 |     |      |          | 9                              | ID 位 001 的设备布防                |   |  |  |  |  |
| #51 | 001 | 027 |     |      |          | 9                              | ID 位 001 的设备撤防                |   |  |  |  |  |
| #51 | 001 | 080 | 002 | 2    |          | 12                             | ID 位 001 的设备主机数量设置为 2         |   |  |  |  |  |
| #51 | 001 | 082 | 001 | 01   | /00      | 14                             | ID位001的设备1号地址模块旁路/取消旁路        | 垎 |  |  |  |  |
| #51 | 001 | 085 | 001 |      |          | 12                             | ID 位 001 的设备 1 号地址主机高压        |   |  |  |  |  |
| #51 | 001 | 086 | 001 |      |          | 12                             | ID 位 001 的设备 1 号地址主机低压        |   |  |  |  |  |
| #51 | 001 | 087 | 001 |      |          | 12                             | ID 位 001 的设备 1 号地址主机布防        |   |  |  |  |  |
| #51 | 001 | 088 | 001 |      |          | 12                             | ID 位 001 的设备 1 号地址主机撤防        |   |  |  |  |  |
| #51 | 001 | 101 | 001 |      | 06       | 14                             | [D位001的设备1号地址模块属性为24小时        |   |  |  |  |  |
| #51 | 001 | 129 | 005 | ;    |          | 12                             | ID 位 001 的设备四路有线的起始地址为 5      |   |  |  |  |  |
| #51 | 001 | 130 | 001 | 01   | /00      | 14                             | ID 位 001 的设备 1 号有线防区打开或关闭     |   |  |  |  |  |
| #51 | 001 | 131 | 001 |      | 06       | 14                             | ID 位 001 的设备 1 号有线防区属性为 24 小时 | 付 |  |  |  |  |
| #51 | 000 | 240 | 001 | 01   | /00      | 14                             | ID 位 001 的设备注册/取消注册           |   |  |  |  |  |
| #51 | 000 | 240 | 000 | 0 01 | /00      | 14                             | 服务器主机网络功能开启/关闭                |   |  |  |  |  |
| 第   | 第二位 | 第三  | 第三  | 第五   | <u> </u> | 能描述                            |                               |   |  |  |  |  |
|     |     | 位   | 位   | 位    |          |                                |                               |   |  |  |  |  |
| 位   |     |     |     |      |          |                                |                               |   |  |  |  |  |
| #   | 0   | 8   | 8   | 8    | È        | 主机及键盘全部都清楚报警信息                 |                               |   |  |  |  |  |
| #   | 1   | Х   | Х   | 1/0  | 围        | 围栏高压设置 1: 高压 0: 低压 XX 为设备 ID 号 |                               |   |  |  |  |  |
| #   | 2   | Х   | Х   | 1/0  | 围        | 围栏布撤防设置1:布防0:撤防 XX 为设备 ID 号    |                               |   |  |  |  |  |
| #   | 3   | Х   | Х   | 1/0  | 围        | 围栏在线布撤设置;1:布防 0:撤防 XX 为设备 ID   |                               |   |  |  |  |  |

| # | 5 | 0 | 0 | 0   | 600A 主机撤防                       |  |  |  |  |
|---|---|---|---|-----|---------------------------------|--|--|--|--|
| # | 5 | 0 | 0 | 1   | 600A 主机部防                       |  |  |  |  |
| # | 5 | 0 | 0 | 2   | Rs485 总线设备全部在线撤防                |  |  |  |  |
| # | 5 | 0 | 0 | 3   | Rs485 总线设备全部在线布防                |  |  |  |  |
| # | 5 | 0 | 0 | 4   | 无线防区全部在线撤防                      |  |  |  |  |
| # | 5 | 0 | 0 | 5   | 无线防区全部在线布防                      |  |  |  |  |
| # | 5 | 0 | 0 | 6   | 有线防区全部在线撤防                      |  |  |  |  |
| # | 5 | 0 | 0 | 7   | 有线防区全部在线布防                      |  |  |  |  |
| # | 6 | Х | Х | 1/0 | 有线防区开关; 1: 开启 0: 关闭 XX 为设备 ID 号 |  |  |  |  |
| # | 7 | Х | Х | 1/0 | 有线防区在线布撤防; 1: 布防 0: 撤防 XX 为设备   |  |  |  |  |
|   |   |   |   |     | ID 号                            |  |  |  |  |
| # | 8 | Х | Х | 1/0 | 无线防区开关; 1: 开启 0: 关闭 XX 为设备 ID 号 |  |  |  |  |
| # | 9 | Х | Х | 1/0 | 无线防区在线布撤防; 1: 布防 0: 撤防 XX 为设备   |  |  |  |  |
|   |   |   |   |     | ID 号                            |  |  |  |  |

补充说明: 防区属性列表

| 代码 | 防区类别      | 防区事件代码 | 防区状态      | 警情 |
|----|-----------|--------|-----------|----|
| 00 | 火警防区      | 110    | 24 小时布防   | 紧急 |
| 01 | 挟持防区 (无声) | 121    | 24 小时布防   | 紧急 |
| 02 | 无声劫盗防区    | 122    | 24 小时布防   | 紧急 |
| 03 | 有声劫盗防区    | 123    | 24 小时布防   | 紧急 |
| 04 | 个人救护报警    | 110    | 24 小时布防   | 紧急 |
| 05 | 防拆防区      | 137    | 24 小时布防   | 紧急 |
| 06 | 24 小时防区   | 133    | 24 小时布防   | 紧急 |
| 07 | 窃盗防区      | 130    | 随主机布撤防    | 普通 |
| 08 | 内部防区      | 132    | 随主机布撤防    | 普通 |
| 09 | 周边防区      | 131    | 随主机布撤防    | 普通 |
| 10 | 出入防区      | 134    | 随主机布撤防有延时 | 普通 |

# iDevice\_Config\_Tool 使用手册

本软件需要安装,具备设备扫描与设置、数据导出功能,用户需提前安装 Office2003 版本, 否则软件会提示错误!

声明:本软件为免费调试工具,功能在逐步完善中,如有更新不再另行通知,请谅解! 所有的操作页面都是先获取参数再进行修改设置!

一、找到软件所在文件夹,双击图标打开软件!

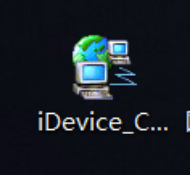

#### 二、点击扫描在线设备按钮:

|   | iDevic<br>2件 设 | ce_Config<br>置操作 关于我们 | nov.# 7   |      |         |            |       |     |     |         |      |      |          | _ 🗆 X |
|---|----------------|-----------------------|-----------|------|---------|------------|-------|-----|-----|---------|------|------|----------|-------|
|   | 本机             | 网络地址: 192.1           | 58. 1. 80 |      |         |            |       |     |     |         |      |      | 网络设备搜索   | 索与配置  |
|   | 扫描在线设备         |                       |           |      |         |            |       |     |     |         |      |      |          |       |
|   | 序号             | MAC地址                 | 目标IP      | 目标端口 | 设备IP 设备 | F端口 设备 5 关 | 子网掩码  | 用户号 | 分组号 | 版本/主机数量 | 通讯协议 | 联网状态 | 设备类型     |       |
|   |                |                       |           |      | /       |            |       |     |     |         |      |      |          |       |
|   |                |                       |           |      | 点击打     | 日描在线设备     | \$按钮! |     |     |         |      |      |          |       |
| Ŀ | 参数             | 编辑 输出文件名              | 5:        |      |         |            |       |     |     | §       | :出保存 | 清空列表 | 全部重启<br> | 退出    |

### 三、列表中出现扫描到的设备:

| MAC地位         目标P         目标/P         设备P         设备/A         子列換約         用/号         分组号         版本/注机数量         通讯校         展現/法         受養索型           48.53.00.07.53         192:168.1210         7001         192:168.120         5000         192:168.11         255:255:25.0         000001         123:457780         1         UDP温雨         転         6.8.有影考高的体操 架           49.53.00.07.53.3         192:168.120         7003         192:168.120         5000         192:168.11         255:255:25.0         0000002         123:457780         1         UDP温雨         転         6.8.有影考高的体操 架           49.53.00.07.57.33         192:168.120         7003         192:168.120         5000         192:168.11         255:255:25.0         0000001         123:457780         1         UDP温雨         転         6.8.有影考高网络操 架           49.53.00.07.57.34         192:168.120         7001         192:168.120         5000         192:168.11         255:255:25.0         000000         123:457780         1         UDP温雨         転         6.8.有影奇高网体操           49.53.00.02.75.34         192:168.120         7001         192:168.120         5000         192:168.11         255:255.25.0         000000         123:457780         1         UDP温雨         転         6.                                                                                                    | 株容 MAC地社 目标P 目标第口 设备P 设备第口 设备用关 子周接药 用户等 分组号 該本/主机数量 通讯协议 取用状态<br>192:168.120 7001 192:168.1210 7001 192:168.120 5000 192:168.11 2552552.550 00001 122:466789 1 UDP请讯 联机<br>48:53:00:0075.33 192:168.1210 7002 192:168.120 5000 192:168.11 2552552.550 00003 123456789 1 UDP请讯 联机<br>48:53:00:0075.33 192:168.1210 7003 192:168.123 5000 192:168.11 2552552.550 000003 123456789 1 UDP请讯 联机<br>48:53:00:0075.78 192:168.1210 7004 192:168.1203 5000 192:168.11 2552552.550 000004 123456789 1 UDP请讯 联机<br>48:53:00:0075.78 192:168.1210 7005 192:168.1204 5000 192:168.11 2552552.550 000005 123456789 1 UDP请讯 联机<br>48:53:00:075.78 192:168.1210 7005 192:168.1205 5000 192:168.11 2552552.550 00005 123456789 0 UDP请讯 联机<br>48:53:00:075.34 192:168.1210 7005 192:168.1205 5000 192:168.11 2552552.550 00005 123456789 1 UDP请讯 联机<br>48:53:00:075.34 192:168.1210 7005 192:168.1207 5000 192:168.11 2552552.50 00006 123456789 1 UDP请讯 联机<br>48:53:00:075.34 192:168.1210 7005 192:168.1207 5000 192:168.11 2552552.50 00006 123456789 1 UDP请讯 联机<br>48:53:00:075.34 192:168.1210 7005 192:168.1207 5000 192:168.11 2552552.50 00005 123456789 1 UDP请讯 联机<br>48:53:00:075.34 192:168.1210 7005 192:168.1207 5000 192:168.11 2552552.50 000005 123456789 1 UDP请讯 联机<br>48:53:00:075.34 192:168.1210 7005 192:168.1207 5000 192:168.11 2552552.50 000006 123456789 1 UDP请讯 联机<br>48:53:00:075.34 192:168.1210 7005 192:168.1207 5000 192:168.11 2552552.50 000005 123456789 1 UDP请讯 联机<br>48:53:00:075.34 192:168.1210 7005 192:168.1207 5000 192:168.11 2552552.50 000005 123456789 1 UDP请讯 联机<br>48:53:00:075.34 192:168.1210 7005 192:168.1207 5000 192:168.11 2552552.50 000006 123456789 1 UDP请讯 联机<br>48:53:00:075.34 192:168.1210 7005 192:168.1207 5000 192:168.11 2552552.50 000005 123456789 1 UDP请讯 联机<br>48:53:00:075.34 192:168.1210 7001 192:168.1207 5000 192:168.11 2552552.50 000005 123456789 1 UDP请讯 联机<br>48:53:00:075.34 192:168.1210 7001 192:168.1207 5000 192:168.11 2552552.50 000006 123456789 1 UDP请讯 18:10005560 10005560 1000556780 10005560 1000556780 10005560 1000556780 10005560 1000556780 10005560 1000556780 10005560 1000556780 10005560 | 8备类型<br>私有服务器网络模块<br>私有服务器网络模块<br>私有服务器网络模块 |
|----------------------------------------------------------------------------------------------------|----------------------------------------------------------------------------------------------------|---------------------------------------------|
| 48530007530 1921681210 7001 192168120 500 192168111 25525555 000001 1234567890 1 UDP通讯 联代 6.K有服务器网络模块<br>48530007533 1921681210 7003 1921681203 500 192168111 25525555 000003 1234567890 1 UDP通讯 联代 6.K有服务器网络模块<br>48530007533 1921681210 7004 1921681204 500 192168111 25525555 0000004 1234567890 1 UDP通讯 联代 6.K有服务器网络模块<br>48530007534 1921681210 7004 192168120 5000 19216811 25525555 0000004 1234567890 1 UDP通讯 联代 6.K有服务器网络模块<br>48530007534 1921681210 7004 192168120 5000 19216811 25525555 0000004 1234567890 1 UDP通讯 联代 6.K有服务器网络模块<br>48530007534 1921681210 7001 192168120 5000 19216811 25525555 0000006 1234567890 1 UDP通讯 联代 6.K有服务器网络模块<br>48530007534 1921681210 7001 192168120 5000 19216811 25525555 0000006 1234567890 1 UDP通讯 联代 6.K有服务器网络模块<br>48530007531 1921681210 7005 192168120 5000 19216811 25525555 0000006 1234567890 1 UDP通讯 联代 6.K有服务器网络模块<br>4853000751 1921681210 7006 192168120 5000 19216811 25525555 0000006 1234567890 1 UDP通讯 联代 6.K有服务器网络模块<br>4853000751 1921681210 7006 192168120 5000 19216811 25525555 0000006 1234567890 1 UDP通讯 联代 6.K有服务器网络模块<br>4853000751 1921681210 7006 192168120 5000 19216811 25525558 0000006 1234567890 1 UDP通讯 联代 6.K有服务器网络黄星合数<br>4853070044E20 192168120 7003 192168121 7001 19216811 25525556 000000 1234567890 1 UDP通讯 联代 6.K有服务器调牛用<br>485300004E20 1921681210 7003 192168121 5000 19216811 25525558 000001 1234567891 9 T7CP通讯 来联机 6.K有服务器电子地图<br>485300004E20 1921681210 7003 192168121 5000 19216811 25525556 000001 1234567891 9 T7CP通讯 联税 6.K有服务器电子地图<br>485300004E20 1921681210 7003 192168121 5000 19216811 25525556 000001 1234567891 9 T7CP通讯 联税 6.K有服务器电子地图 | 485300007530 192168.1210 7001 192168.1201 5000 192168.1.1 2552552.50 000001 122466789 1 UDP通讯 联邦<br>485300007530 192168.1210 7002 192168.1203 5000 192168.1.1 2552552.50 000003 122456789 1 UDP通讯 联邦<br>485300007533 192168.1210 7003 192168.1203 5000 192168.1.1 2552552.50 000003 122456789 1 UDP通讯 联邦<br>485300007538 192168.1210 7004 192168.1204 5000 192168.1.1 2552552.50 000004 122456789 1 UDP通讯 联邦<br>485300007538 192168.1210 7001 192168.1204 5000 192168.1.1 2552552.50 000004 122456789 1 UDP通讯 联邦<br>485300007538 192168.1210 7001 192168.1205 5000 192168.1.1 2552552.50 000006 122456789 1 UDP通讯 联邦<br>485300007534 192168.1210 7001 192168.1206 5000 192168.1.1 2552552.50 000006 122456789 1 UDP通讯 联邦<br>485300007535 192168.1210 7001 192168.1206 5000 192168.1.1 2552552.50 000006 122456789 1 UDP通讯 联邦<br>485300007535 192168.1210 7001 92168.1207 5000 192168.1.1 2552552.50 000006 122456789 1 UDP通讯 联邦<br>485300007535 192168.1210 7001 92168.1207 5000 192168.1.1 2552552.50 000006 122456789 1 UDP通讯 联邦<br>485300007535 192168.1210 7001 92168.1207 5000 192.168.1.1 2552552.50 000006 122456789 1 UDP通讯 联邦<br>485300007535 192168.1210 7001 92168.1207 5000 192.168.1.1 2552552.50 000006 122456789 1 UDP通讯 联邦<br>485300007535 192168.1210 7001 92168.1207 5000 192.168.1.1 2552552.50 000006 122456789 1 UDP通讯 联邦                                                                                                    | 私有服务器网络模块<br>私有服务器网络模块<br>私有服务器网络模块         |
| 48.53.00.00.75.31 192.168.1.210 7002 192.168.1.202 5000 192.168.1.1 256.255.25.6 000002 1224567860 1 UDP通讯 联代 6.K有联务高网结模块<br>48.53.00.00.75.33 192.168.1.210 7003 192.168.1.203 5000 192.168.1.1 256.255.25.6 000006 1224567860 1 UDP通讯 联代 6.K有联务高网结模块<br>48.53.00.00.75.78 192.168.1.210 7005 192.168.1.204 5000 192.168.1.1 256.255.25.6 000006 1224567860 1 UDP通讯 联代 6.K有联务高网结模块<br>48.53.00.00.75.33 192.168.1.210 7005 192.168.1.204 5000 192.168.1.1 256.255.25.6 000006 1224567860 1 UDP通讯 联代 6.K有联务高网结模块<br>48.53.00.00.75.35 192.168.1.210 7005 192.168.1.20 5000 192.168.1.1 256.255.25.6 000006 1224567860 1 UDP通讯 联代 6.K有联务高网结模块<br>48.53.00.00.75.35 192.168.1.210 7002 192.168.120 5000 192.168.1.1 256.255.25.6 000006 1224567860 1 UDP通讯 联代 6.K有联务高网结模块<br>48.53.00.00.75.35 192.168.1.210 7002 192.168.120 5000 192.168.1.1 256.255.25.6 000007 1234567860 1 UDP通讯 联代 6.K有联务高网结模块<br>48.53.00.00.75.1 192.168.1.20 7006 192.168.1.0 7001 192.168.1.1 256.255.25.6 000007 1234567860 1 UDP通讯 联代 6.K有联务高网结模块<br>48.53.00.00.75.1 192.168.1.20 7003 192.168.1.0 7001 192.168.1.1 256.255.25.6 000007 1234567860 1 UDP通讯 联代 6.K有联务高网结模块<br>48.53.00.00.4E.20 192.168.1.210 7003 192.168.1.1 256.255.25.6 000007 1234567860 1 UDP通讯 联代 6.K有联务高网结模块<br>48.53.00.00.4E.20 192.168.1.210 7003 192.168.1.1 256.255.25.6 000007 1234567860 1 UDP通讯 联代 6.K有联务高网结模块<br>48.53.00.00.4E.20 192.168.1.210 7003 192.168.1.1 256.255.25.6 000007 1234567860 1 UDP通讯 联代 6.K有联务高网结块块<br>48.53.00.00.4E.20 192.168.1.210 7003 192.168.1.1 256.255.25.6 000007 1234567860 1 UDP通讯 联代 6.K有联务高型标准                                                          | 465.300.00.75.31         192.168.1.210         7003         192.188.1.202         5000         192.168.1.1         255.555.55.0         000002         12.44567800         1         UDP通讯         联札           485.300.00.75.31         192.168.1.20         7003         192.168.1.20         5000         192.168.1.1         255.555.255.0         000002         12.44567800         1         UDP通讯         联札           485.300.00.61.49         192.168.1.20         7004         192.168.1.204         5000         192.168.1.1         255.255.255.0         000004         12.44567800         1         UDP通讯         联札           485.300.00.65.78         192.168.1.20         7005         192.168.1.204         5000         192.168.1.1         255.255.255.0         000006         12.44567800         1         UDP通讯         联札           485.300.00.75.34         192.168.1.20         7005         192.168.1         255.255.255.0         000006         12.44567800         1         UDP通讯         联札           485.300.00.75.34         192.168.120         7000         192.168.1         255.255.25.0         000006         12.4456780         1         UDP通讯         联札           485.300.00.75.35         192.168.120         7002         192.168.112         255.255.25.0                                                                                                    | 私有服务器网络模块<br>私有服务器网络模块                      |
| 485300007533 1921681210 7003 1921681203 500 192168.11 255255256 000003 1234567890 1 UDP通讯 联社 6.以有限分离网络境积<br>485300005678 192168.1210 7004 192168.1204 500 192168.11 255255256 000006 1234567890 0 UDP通讯 联社 6.以有限分离网络境积<br>485300005678 192168.1210 7001 192168.1205 5000 192168.11 255255256 000006 1234567890 1 UDP通讯 联社 6.以有限分离网络境积<br>485300007534 192168.1210 7001 192168.1205 5000 192168.11 255255256 000006 1234567890 1 UDP通讯 联社 6.以有限分离网络境积<br>48530007534 192168.1210 7001 192168.1207 5000 192168.11 255255256 000006 1234567890 1 UDP通讯 联社 6.以有限分离网络境积<br>485300007071 192168.1210 7006 192168.1207 5000 192168.11 255255256 000007 1234567890 1 UDP通讯 联社 6.以有限分离网络境积<br>485300007071 192168.1210 7006 192168.1209 5000 192168.11 255255256 000007 1234567890 1 UDP通讯 联社 6.以有限分离码电子电密<br>4853FFFFFFFFF 192168.120 7003 192168.121 7001 192168.11 255255256 000007 1234567890 1 UDP通讯 联社 6.以有限分离电子电密<br>485300004E20 192168.1210 7003 192168.121 5000 192168.11 255255256 000001 1234567891 9 TCP通讯 未私 6.以有限分离电子电密<br>485300004E20 192168.1210 7003 192168.121 5000 192168.11 255255256 000010 1234567891 2 UDP通讯 联社 6.以有限分离电子电密                                                                                                    | 48 53 00 00 75 33 192 168 1.210 7003 192 168 1.203 5000 192 168 1.1 255 255 25.0 00003 123 456 7690 1 UDP連讯 联机<br>48 53 00 00 67 34 192 168 1.210 7004 192 168 1.204 5000 192 168 1.1 255 255 25.0 00004 123 456 77890 1 UDP連讯 联机<br>48 53 00 00 75 34 192 168 1.20 7001 192 168 1.205 5000 192 168 1.1 255 255 25.0 000006 123 456 77890 1 UDP連讯 联机<br>48 53 00 00 75 34 192 168 1.210 7001 192 168 1.206 5000 192 168 1.1 255 255 25.0 000006 123 456 77890 1 UDP連讯 联机<br>48 53 00 00 75 34 192 168 1.210 7001 192 168 1.206 5000 192 168 1.1 255 255 25.0 000006 123 456 77890 1 UDP連讯 联机<br>48 53 00 00 75 35 192 168 1.210 7002 192 168 1.207 5000 192 168 1.1 255 255 25.0 000006 123 456 77890 1 UDP連讯 联机<br>48 55 00 00 75 35 192 168 1.210 7002 192 168 1.207 5000 192 168 1.1 255 255 25.0 000008 123 456 77890 1 UDP連讯 联机                                                                                                    | 私有服务器网络模块                                   |
| 48.5300.0014/9 1192.168.1210 7004 192.168.1204 5000 192.168.1.1 255.255.256 000004 1234567890 1 UDP通讯 联代 6.以有股号圆内结块块<br>48.5300.005.573 192.168.1210 7005 192.168.1205 5000 192.168.1.1 255.255.256 000006 1234567890 1 UDP通讯 联代 6.以有股号圆内结块块<br>48.5300.007.534 192.168.1210 7001 192.168.1206 5000 192.168.1.1 255.255.256 000006 1234567890 1 UDP通讯 联代 6.以有股号圆内结块块<br>48.5300.00.07.D1 192.168.1210 7002 192.168.1207 5000 192.168.1.1 255.255.256 000006 1234567890 1 UDP通讯 联代 6.以有股号圆内结块<br>48.5300.00.07.D1 192.168.1210 7002 192.168.1207 5000 192.168.1.1 255.255.256 000006 1234567890 1 UDP通讯 联代 6.以有股号圆内结块<br>48.5300.00.07.D1 192.168.120 7003 192.168.120 7001 192.168.1 255.255.256 000006 1234567891 9 UDP通讯 联代 6.以有股号圆内结块<br>48.5350FFFFFF 192.168.130 23022 192.168.1210 7001 192.168.1 255.255.256 000001 1234567891 9 TCP通讯 来我 8.4 84只要得量主代<br>48.53500.00.4E20 192.168.1210 7003 192.168.1.21 5000 192.168.1 255.255.256 00001 1234567891 2 UDP通讯 联代 6.以有股号圆式集合                                                                                                    | 4853000051A9 1921681210 7004 1921681204 500 19216811 255555550 00004 124567789 1 UDP通讯 联邦<br>48530005578 1921681210 7005 1921681205 5000 19216811 255555550 000005 1234567789 0 UDP通讯 联邦<br>48530007535 1921681210 7001 1921681205 5000 1921681 255255255 000006 1234567789 1 UDP通讯 联邦<br>48530007535 1921681210 7001 1921681207 500 1921681 255255250 000006 1234567789 1 UDP通讯 联邦                                                                                                    |                                             |
| 485300005678 1921681210 7005 1921681205 500 19216811 255255556 000006 1234567890 0 UDP通讯 联邦 6 私有影子園内は壊決<br>48530007535 1921681210 7001 1921681206 5000 19216811 25525555 0 00006 1234567890 1 UDP通讯 联邦 6 私有影子園内は壊決<br>48530007535 1921681210 7005 1921681207 5000 19216811 255255556 000007 1234567890 1 UDP通讯 联邦 6 私有影子園内は壊决<br>485300007715 1921681210 7005 1921681209 5000 19216811 255255556 000007 1234567890 1 UDP通讯 联邦 6 私有影子園内は壊决<br>485300007715 1921681210 7005 1921681209 5000 19216811 255255556 000007 1234567890 1 UDP通讯 联邦 6 私有影子園内は壊斗<br>485300004E20 1921681100 7003 192168110 7011 19216811 255255556 00001 1234567891 9 TOP通讯 联邦 6 私有影子最大部<br>485300004E20 1921681210 7003 192168121 5000 19216811 25525556 00001 1234567891 2 UDP通讯 联邦 6 私有影子最大部<br>485300004E20 1921681210 7003 192168121 5000 19216811 25525556 00001 1234567891 2 UDP通讯 联邦 6 私有影子最大部<br>485300004E20 1921681210 7003 192168121 5000 19216811 25525556 00001 1234567891 2 UDP通讯 联邦 6 私有影子最大部<br>485300004E20 1921681210 7003 192168121 5000 19216811 25525556 00001 1234567891 2 UDP通讯 联邦 6 私有影子最大部<br>485300004E20 1921681210 7003 192168121 5000 19216811 25525556 00001 1234567891 2 UDP通讯 联邦 6 私前於日本1000000<br>1924567891 2 UDP通讯 联邦 6 私前於日本1000000000000000000000000000000000000                                                                                                    | 48:53:00:00:56:78         192:168:1.210         7005         192:168:1.205         5000         192:168:1.1         255:255:25:0         000005         123:4567890         0         UDP通讯         展机           48:53:00:00:75:34         192:168:1.210         7001         192:168:1.206         5000         192:168:1.1         255:255:25:0         000006         123:4567890         1         UDP通讯         展机           48:53:00:00:75:35         192:168:1.210         7001         192:168:1.207         5000         192:168:1.1         255:255:25:0         000006         123:4567890         1         UDP通讯         展机           49:53:00:00:75:35         192:168:1.210         7002         192:168:1.27         5000         192:168:1.1         255:255:25:0         000008         123:4567890         1         UDP通讯         展机           49:53:00:00:75:35         192:168:1.210         7002         192:168:1.20         5000         192:168:1.1         255:255:25:0         000008         123:4567890         1         UDP通讯         展机           49:53:00:00:75:35         192:168:1.210         7002         192:168:1.20         5000         192:168:1.1         255:255:25:0         000008         123:4567890         1         UDP通讯         184         100         192:168:1.20                                                                                                    | 私有服务器网络模块                                   |
| 485300007534 1921681210 7001 1921681206 500 19216811 25525555 0 00000 1224567690 1 UDP通讯 联代 6.X有股号圈内结境快<br>4853000751 1921681210 7002 1921681207 500 19216811 2552555 0 000007 1234567690 1 UDP通讯 联代 6.X有股号圈内结境快<br>4853000751 1921681210 7006 1921681209 500 19216811 2552555 0 000007 1234567690 1 UDP通讯 联代 9.X有股号圈内结境中<br>485357FFFFFFF 192168180 23032 1921681210 7001 19216811 2552555 0 000001 1234567691 9 TCP通讯 来联代 8.X有股号圈电子地图<br>485300004E20 1921681210 7003 1921681211 5000 19216811 2552555 0 000010 1234567691 9 TCP通讯 联代 8.X有股号圈电子地图<br>485300004E20 1921681210 7003 1921681211 5000 19216811 2552555 0 000010 1234567691 2 UDP通讯 联代 5.8第元纤主机                                                                                                    | 48-5330007534 192-168.1210 7001 192.168.1206 5000 192.168.1.1 255.255.255.0 000006 1234567890 1 UDP谱讯 联机<br>48-53.00.075.35 192.168.1210 7002 192.168.1207 5000 192.168.1.1 255.255.255.0 000006 1234567890 1 UDP谱讯 联机                                                                                                    | 私有服务器网络模块                                   |
| 485300007535 1921681210 7002 1921681207 500 19216811 2552555 0 000008 1234567890 1 UDP通讯 联代 6-X有联号周的境快<br>485300007 D1 1921681210 7006 1921681209 500 1921681.1 255255250 000007 1234567890 1 UDP通讯 联代 6-X有联号周的境快<br>48535FFFFFFF 1921681 80 2302 1921681210 7001 1921681.1 255255550 000001 1234567891 9 TCP通讯 来联代 8-X有联号周中无地图<br>4853500-00-4E20 192168.1210 7003 192168.1 25525550 00001 1234567891 2 UDP通讯 联代 8-S8路光好主机                                                                                                    | 485300007535 1921681210 7002 1921681207 5000 19216811 2552552550 000008 1234567890 1 UDP遺讯 単机<br>195500007505 19216120 7002 192168120 550 500 19216811 255255256 000008 1234567890 1 UDP遺讯 単机                                                                                                    | 私有服务器网络模块                                   |
| 485300004701 1921681210 7006 1921681209 5000 19216811 2552556 000007 1234567890 1 UDP通讯 联邦 9-X有服号遣电子地图<br>4853FFFFFFF 192168180 23032 1921681210 7001 19216811 2552556 000001 1234567891 9 TCP通讯 未転1 0-X有服号置主机<br>485300004E20 1921681210 7003 1921681211 5000 19216811 2552556 000010 1234567891 2 UDP通讯 联邦 6-X有服号置主机<br>4855300004E20 1921681210 7003 1921681211 5000 19216811 2552556 000010 1234567891 2 UDP通讯 联邦 6-84和学者图                                                                                                    | 49-59-09-07-07-01 109-109-1 200 7002 109-109 1 200 5000 109-109-1 4 109-55 355 355 355 355 355 355 499-155 355 355 355 355 355 355 355 355 355                                                                                                    | 私有服务器网络模块                                   |
| 4853FFFFFFFF 192168180 23032 1921681210 7001 1921681.1 25525550 000001 1234567891 9 TCP通讯 朱联机 8私有股务菌主机<br>4853900004E20 1921681210 7003 1921681211 5000 1921681.1 25525550 000010 1234567891 2 UDP通讯 联机 58稳光好主机                                                                                                    | 40.53.00.00/7.D1 192.100.1.210 7000 192.100.1.209 5000 192.100.1.1 259.255.255.0 000007 1259507690 1 0DFIEITA 47.10                                                                                                    | 私有服务器电子地图                                   |
| 48.53.00.00.4E.20 192.168.1.210 7003 192.168.1.211 5000 192.168.1.1 255.255.0 000010 1234567891 2 UDP通讯 联机 5.8路光好主机                                                                                                    | 48:53:FF:FF:FF:FF 192.168.1.80 23032 192.168.1.210 7001 192.168.1.1 255.255.255.0 000001 1234567891 9 TCP通讯 未联机                                                                                                    | 私有服务器主机                                     |
|                                                                                                    | 48-53-00-00-4E-20 192-168-1.210 7003 192-168-1.211 5000 192-168-1.1 255.255.255.0 000010 1234567891 2 UDP通讯 联机                                                                                                    | 8路光纤主机                                      |
|                                                                                                    |                                                                                                    |                                             |
|                                                                                                    |                                                                                                    |                                             |
|                                                                                                    |                                                                                                    |                                             |
|                                                                                                    |                                                                                                    |                                             |
|                                                                                                    |                                                                                                    |                                             |
|                                                                                                    |                                                                                                    |                                             |
|                                                                                                    |                                                                                                    |                                             |
|                                                                                                    |                                                                                                    |                                             |
|                                                                                                    |                                                                                                    |                                             |
|                                                                                                    |                                                                                                    |                                             |

## 四、点击列表选中需要操作的设备项:

| 机 | 网络地址: 192.10      | 68.1.80       |       |               |      |                           |                           |        |            |         |       |      | 网络设备搜索与西    |
|---|-------------------|---------------|-------|---------------|------|---------------------------|---------------------------|--------|------------|---------|-------|------|-------------|
|   |                   |               |       |               |      | 扫描                        | 在线设备                      |        |            |         |       |      |             |
| 号 | MAC地址             | 目标IP          | 目标端口  | 设备IP          | 设备端口 | 设备网关                      | 子网掩码                      | 用户号    | 分组号        | 版本/主机数量 | 通讯协议  | 联网状态 | 设备类型        |
|   | 48:53:00:00:75:30 | 192.168.1.210 | 7001  | 192.168.1.201 | 5000 | 192.168.1.1               | 255.255.255.0             | 000001 | 1234567890 | 1       | UDP通讯 | 联机   | 6:私有服务器网络模块 |
|   | 48:53:00:00:75:31 | 192.168.1.210 | 7002  | 192.168.1.202 | 5000 | 192.168.1.1               | 255.255.255.0             | 000002 | 1234567890 | 1       | UDP通讯 | 联机   | 6:私有服务器网络模块 |
|   | 48:53:00:00:75:33 | 192.168.1.210 | 7003  | 192.168.1.203 | 5000 | 192.168.1.1               | 255.255.255.0             | 000003 | 1234567890 | 1       | UDP通讯 | 联机   | 6:私有服务器网络模块 |
|   | 48:53:00:00:61:A9 | 192.168.1.210 | 7004  | 192.168.1.204 | 5000 | 192.168.1.1               | 255.255.255.0             | 000004 | 1234567890 | 1       | UDP通讯 | 联机   | 6:私有服务器网络模块 |
|   | 48:53:00:00:56:78 | 192.168.1.210 | 7005  | 192.168.1.205 | 5000 | 192.168.1.1               | 255.255.255.0             | 000005 | 1234567890 | 0       | UDP通讯 | 联机   | 6:私有服务器网络模块 |
|   | 48:53:00:00:75:34 | 192.168.1.210 | 7001  | 192.168.1.206 | 500  | 192.168.1.1               | 255.255.255.0             | 000006 | 1234567890 | 1       | UDP通讯 | 联机   | 6:私有服务器网络模块 |
|   | 48:53:00:00:75:35 | 192.168.1.210 | 7002  | 192.168.1.207 | 5 00 | 192.168.1.1               | 255.255.255.0             | 800000 | 1234567890 | 1       | UDP通讯 | 联机   | 6:私有服务器网络横块 |
|   | 48:53:00:00:07:D1 | 192.168.1.210 | 7006  | 192.168.1.209 | 5000 | 192.168.1.1               | 255.255.255.0             | 000007 | 1234567890 | 1       | UDP通讯 | 联机   | 9:私有服务器电子地图 |
|   | 48:53:FF:FF:FF:FF | 192.168.1.80  | 23032 | 192.168.1.210 | 7001 | 192.168.1.1               | 255.255.255.0             | 000001 | 1234567891 | 9       | TCP通讯 | 未联机  | 8:私有服务器主机   |
|   | 48:53:00:00:4E:20 | 192.168.1.210 | 7003  | 192.168.1.211 | 5000 | 192.168.1.1               | 255.255.255.0             | 000010 | 1234567891 | 2       | UDP通讯 | 联机   | 5:8黯光纤主机    |
|   |                   |               |       | /             |      |                           |                           |        |            |         |       |      |             |
|   |                   |               |       | /             |      |                           |                           |        |            |         |       |      |             |
|   |                   |               |       | /             |      |                           |                           |        |            |         |       |      |             |
|   |                   |               |       | 扫描结果          | 제表,可 | 以调整排序间菜)                  | <ol> <li>设置操作或</li> </ol> |        |            |         |       |      |             |
|   |                   |               |       | 右键弹出          | 菜单!  | Contraction of the second | TT CARDINE PRIMA          |        |            |         |       |      |             |
|   |                   |               |       | 洗择列表          | 的一列可 | 双击弹出编辑页词                  | fi !                      |        |            |         |       |      |             |
|   |                   |               |       |               |      |                           |                           |        |            |         |       |      |             |
|   |                   |               |       |               |      |                           |                           |        |            |         |       |      |             |
|   |                   |               |       |               |      |                           |                           |        |            |         |       |      |             |
|   |                   |               |       |               |      |                           |                           |        |            |         |       |      |             |

### 五、右键选取操作菜单:

| 机网 | 9络地址: 192.16      | 58. 1. 80     |       |               |      |             |               |        |            |         |       |      | 网络设备搜索与面    |
|----|-------------------|---------------|-------|---------------|------|-------------|---------------|--------|------------|---------|-------|------|-------------|
|    |                   |               |       |               |      |             | 扫描在线设备        |        |            |         |       |      |             |
| 3  | MAC地址             | 目标IP          | 目标端口  | 设备IP          | 设备端口 | 设备同关        | 子网掩码          | 用户号    | 分组号        | 版本/主机数量 | 通讯协议  | 联网状态 | 设备类型        |
|    | 48:53:00:00:75:30 | 192.168.1.210 | 7001  | 192.168.1.201 | 5000 | 192.168.1.1 | 255.255.255.0 | 000001 | 1234567890 | 1       | UDP通讯 | 联机   | 6:私有服务器网络模块 |
|    | 48:53:00:00:75:31 | 192.168.1.210 | 7002  | 192.168.1.202 | 5000 | 192.168.1.1 | 255.255.255.0 | 000002 | 1234567890 | 1       | UDP通讯 | 联机   | 6:私有服务器网络模块 |
|    | 48:53:00:00:75:33 | 192.168.1.210 | 7003  | 192.168.1.203 | 5000 | 192.168.1.1 | 255.255.255.0 | 000003 | 1234567890 | 1       | UDP通讯 | 联机   | 6:私有服务器网络模块 |
|    | 48:53:00:00:61:A9 | 192.168.1.210 | 7004  | 192 168 1 204 | 5000 | 192.168.1.1 | 255.255.255.0 | 000004 | 1234567890 | 1       | UDP通讯 | 联机   | 6:私有服务器网络模块 |
|    | 48:53:00:00:56:78 | 192.168.1.210 | 7005  | 192.168.1.205 | 5000 | 192.168.1.1 | 网络参数问题        |        | Ctrl+N     | 0       | UDP通讯 | 联机   | 6:私有服务器网络模块 |
|    | 48:53:00:00:75:34 | 192.168.1.210 | 7001  | 192.168.1.206 | 5000 | 192.168.1.1 | 通用市部沿岸        |        | Ctrl+M     | 1       | UDP通讯 | 联机   | 6:私有服务器网络模块 |
|    | 48:53:00:00:75:35 | 192.168.1.210 | 7002  | 192.168.1.207 | 5000 | 192.168.1.1 | ADV04JH06CM   |        | carrin     | 1       | UDP通讯 | 联机   | 6:私有服务器网络模块 |
|    | 48:53:00:00:07:D1 | 192.168.1.210 | 7006  | 192.168.1.209 | 5000 | 192.168.1.1 | MACHRIBH      |        |            | 1       | UDP通讯 | 联机   | 9:私有服务器电子地图 |
|    | 48:53:FF:FF:FF:FF | 192.168.1.80  | 23032 | 192.168.1.210 | 7001 | 192.168.1.1 | MACIER        |        |            | 9       | TCP通讯 | 未联机  | 8:私有服务器主机   |
|    | 48:53:00:00:4E:20 | 192.168.1.210 | 7003  | 192.168.1.211 | 5000 | 192.168.1.1 | 设备IP升序操作      |        |            | 2       | UDP通讯 | 联机   | 5:8路光纤主机    |
|    |                   |               |       |               |      |             | 设备IP降序操作      |        |            |         |       |      |             |
|    |                   |               |       |               |      |             | 重新启动          |        |            |         |       |      |             |
|    |                   |               |       |               |      |             |               |        |            |         |       |      |             |
|    |                   |               |       |               |      |             |               |        |            |         |       |      |             |
|    |                   |               |       |               |      |             |               |        |            |         |       |      |             |
|    |                   |               |       |               |      |             |               |        |            |         |       |      |             |
|    |                   |               |       |               |      |             |               |        |            |         |       |      |             |
|    |                   |               |       |               |      |             |               |        |            |         |       |      |             |
|    |                   |               |       |               |      |             |               |        |            |         |       |      |             |
|    |                   |               |       |               |      |             |               |        |            |         |       |      |             |
|    |                   |               |       |               |      |             |               |        |            |         |       |      |             |
|    |                   |               |       |               |      |             |               |        |            |         |       |      |             |

### 六、网络参数设置:

| に机 | 网络地址: 192.1       | 68. 1. 80     |       |               |                 |                           |              |         |               | 网络           | 各设备搜索与配    |
|----|-------------------|---------------|-------|---------------|-----------------|---------------------------|--------------|---------|---------------|--------------|------------|
|    |                   |               |       |               | 一般 网络参数设置       |                           | 4            |         |               |              |            |
| 号  | MAC地址             | 目标IP          | 目标端口  | 设备IP          | MAC地址           | 48:53:01:02:03:04         | 分组号 版        | 〔本/主机数量 | 通讯协议          | 联网状态         | 设备类型       |
| -  | 48:53:01:02:03:04 | 192.168.1.80  | 23032 | 192.168.1.210 | 日标TP            | 192, 168, 1, 80           | 1234567891 9 |         | 1:902_TCP模式   | 未联机          | 8:私有服务器主机  |
|    | 48:53:00:FF:34:56 | 192.168.1.210 | 7005  | 192.168.1.205 | E MAI           |                           | 1234567890 0 |         | 2:608_UDP模式   | 联机           | 6:私有服务器网络横 |
|    | 48:53:00:00:75:35 | 192.168.1.210 | 7002  | 192.168.1.207 | 目标端口            | 23032                     | 1234567890 1 |         | 2:608_UDP模式   | 联机           | 6:私有服务器网络横 |
|    | 48:53:00:00:61:A9 | 192.168.1.210 | 7004  | 192.168.1.204 | i0.4km          | 192 168 1 210             | 1234567890 1 |         | 2:608_UDP模式   | 联机           | 6.私有服务器网络横 |
|    | 48:53:00:00:07:D1 | 192.168.1.210 | 7006  | 192.168.1.209 | 应用11            | 192.100.1.210             | 1234567890 1 |         | 2:608_UDP模式   | 联机           | 9:私有服务器电子地 |
|    | 48:53:00:FF:FF:FF | 192.168.1.210 | 7003  | 192.168.1.203 | 设备端口            | 7001                      | 1234567890 1 |         | 2:608_UDP模式   | 联机           | 6:私有服务器网络横 |
|    | 48:53:FF:FF:FF:FF | 192.168.1.210 | 7002  | 192.168.1.211 |                 | 100 160 1 1               | 1234567891 0 |         | 4:608_UDP_CLI | 联机           | 7:私有服务器接警线 |
|    | 48:53:00:00:75:32 | 192.168.1.210 | 7001  | 192.168.1.201 | 网关              | 192. 166. 1. 1            | 1234567890 1 |         | 2:608_UDP模式   | 联机           | 6:私有服务器网络横 |
|    | 48:53:00:79:63:54 | 192.168.1.210 | 7003  | 192.168.1.133 | 子网瘤码            | 255. 255. 255. 0          | 1234567891 0 |         | 4:608_UDP_CLI | 联机           | 7:私有服务器接警线 |
|    | 48:53:00:00:75:30 | 192.168.1.210 | 7001  | 192.168.1.206 |                 | [000001                   | 1234567890 1 |         | 2:608_UDP模式   | 联机           | 6:私有服务器网络横 |
|    |                   |               |       |               | 设备用户ID          | 000001                    | 诵讯           | 协议模     | 式有4种          |              |            |
|    |                   |               |       |               | 用户分组ID          | 1234567891                | 1.90         | 2 TCP   | 樟式连90         | 2474生        |            |
|    |                   |               |       |               |                 | athu 1:902 TCP模式 🔹 🦊      | 2.00         |         | 快速したからの       |              | /<br>++n.  |
|    |                   |               |       |               | 1* 12/13/1 2010 |                           | 2.00         | 0_UDF   | " 展式 注 00     | <b>JO</b> 技言 | 土かし、       |
|    |                   |               |       |               | 25.25 (0.59     | 344                       | 3:AP         | P_UDI   | P模式连微         | 如信或/         | APP;       |
|    |                   |               |       |               |                 |                           | 1.60         |         |               | 1/2 +16      | ∩0 按截42    |
|    |                   |               |       |               | THE APPROPRIATE | -                         | 4.00         | 0_001   |               | ספראה        | の可又言に以     |
|    |                   |               |       |               | 更多简则取           | <u>=</u> ,,,,,,,,,,,,,,,, | 用。           |         |               |              |            |

重点注意通讯模式有四种: 1:902\_TCP 模式是联机 902 软件用的模式;2:608\_UDP 模式

是联机 EH608 网络主机模式;3:APP\_UDP 模式是联机微信服务器或 APP 模式;4:608\_UDP\_CLI模式是做为608接警客户端使用的模式;参数内容用户根据需要修改即可!

| bi.I | 网络地址: 192.1                                                                                                    | 68. 1. 80                                                                                                 |                                                       |                                                                                                    |                                 | 网络参数设置                                        |                                                                                  | 3                                                             |                                  |                                                                                                | 网络                                                                                                    | A设备搜索与配                                                                                |
|------|----------------------------------------------------------------------------------------------------|----------------------------------------------------------------------------------------------------|-------------------------------------------------------|----------------------------------------------------------------------------------------------------|---------------------------------|-----------------------------------------------|----------------------------------------------------------------------------------|---------------------------------------------------------------|----------------------------------|------------------------------------------------------------------------------------------------|----------------------------------------------------------------------------------------------------|----------------------------------------------------------------------------------------|
| 27   | MAC地址<br>48:53:01:02:03:04<br>48:53:00:FF:34:56<br>48:53:00:00:75:35<br>48:53:00:00:061:A9<br>48:53:00:00:07:D1<br>48:53:00:FF:FF:FF:FF:FF:FF:FF:FF:FF:FF:FF:FF: | 目标IP<br>192.168.1.80<br>192.168.1.210<br>192.168.1.210<br>192.168.1.210<br>192.168.1.210<br>192.168.1.210 | 目标端口<br>23032<br>7005<br>7002<br>7004<br>7006<br>7003 | 设备IP<br>192.168.1.210<br>192.168.1.205<br>192.168.1.205<br>192.168.1.207<br>192.168.1.204<br>192.168.1.209<br>192.168.1.209 | 设<br>70<br>50<br>50<br>50<br>50 | MAC地址<br>目标IP<br>目标端口<br>设备IP<br>设备编口         | 48:53:01:02:03:04<br>192. 168. 1. 80<br>23032<br>192. 168. 1. 210<br>7001        | 号<br>567891<br>567890<br>567890<br>567890<br>567890<br>567890 | 版本/主机数量<br>9<br>0<br>1<br>1<br>1 | 通讯协议<br>1:902_TCP模式<br>2:608_UDP模式<br>2:608_UDP模式<br>2:608_UDP模式<br>2:608_UDP模式<br>2:608_UDP模式 | 联网状态           联机           联机           联机           联机           联机           联机           联机           联机           联机           联机 | 设备类型<br>8.私有服务器工机<br>6.私有服务器网络模<br>6.私有服务器网络模<br>9.私有服务器网络模<br>9.私有服务器电子地<br>6.私有服务器网络 |
|      | 48:53:FF:FF:FF<br>48:53:00:00:75:32<br>48:53:00:79:63:54<br>48:53:00:00:75:30                                                                                    | 192.168.1.210<br>192.168.1.210<br>192.168.1.210<br>192.168.1.210                                          | 7002<br>7001<br>7003<br>7001                          | 192 168 1.211<br>192 168 1.201<br>192 168 1.33<br>192 168 1.206                                                             | 70<br>50<br>70<br>50            | 网关<br>子网 <mark>掩</mark> 码<br>设备用户ID<br>用户分组ID | 192. 168. 1. 1           255. 255. 255. 0           0000001           1234567891 | 567891<br>567890<br>567891<br>567890                          | 0 1 0 1 1 1 1                    | 4:608_UDP_CLI<br>2:608_UDP模式<br>4:608_UDP_CLI<br>2:608_UDP模式                                   | 联机<br>联机<br>联机<br>联机                                                                                                    | 7.私有服务器换警线<br>6.私有服务器网络模<br>7.私有服务器协告模<br>6.私有服务器内络模                                   |
| 多技管  | 数修改完<br>短确认,<br>【不进行设                                                                                                    | 成后可以。<br>也可以退<br>置操作!                                                                                     | 点击参<br>出按钮                                            | 数设置<br>退出设                                                                                                    |                                 | 应用并重新启参数设置 更多高阶设                              | 前1[1:902_TCP模式 ▼<br>退出<br>置>>>>>>>>>>>>>>>>>>>>>>>>>>>>>>>>>>>                   |                                                               |                                  |                                                                                                |                                                                                                    |                                                                                        |

最后点击参数设置即可,也可以不发送数据直接点击退出;某些设备会不管是否勾选重启选 项都很强制重新启动。点击红色更多高级设置可进入其他参数设置选项。 七、通用功能设置:

| ● 通用设置             |                                                                            |                        |            |    |                      |         |            |  |
|--------------------|----------------------------------------------------------------------------|------------------------|------------|----|----------------------|---------|------------|--|
| 目标设备MAC: 48        | :53:01:0                                                                   | 2:03:04                | 设备类型: 8:   | 私有 | 服务器主机                | •       |            |  |
| 一週用切能设置            |                                                                            |                        |            |    |                      | -       | thest at 1 |  |
| 土机远桂操作 网络          | 工业业企业环计   网络参数权量   53% _ 57%   电丁固仁   元级时区   有线时区   振动元纤   网络汉备注册   地址保获联动 |                        |            |    |                      |         |            |  |
| □ 报誓主机设置<br>时间设置部分 | 时间统一为秒                                                                     | 打印机控制                  | 打印机功能关闭    | -  | 交流掉电设置               | 交流掉电报警察 | *止 ▼       |  |
| 报警时间长度             | 020                                                                        | 音量调节                   | 3:音量最大     | •  | 客户端是否控制服<br>务器布撤防及其他 | 允许操作    | •          |  |
| 布防延时               | 030                                                                        | 低压报警使能                 | 低压报警功能关闭   | •  | 客户端是否允许<br>清除服务器信息   | 允许清除    | •          |  |
| 进入延时               | 015                                                                        | 键盘类型                   | 被动访问       | •  | 服务器是否同<br>步操作客户端     | 同步操作    | •          |  |
| 报警延时               | 030                                                                        | 联动使能                   | 联动功能关闭     | •  | 服务器是否向目标<br>地址发送报警信息 | 不发送给目标地 | 5址 ▼       |  |
| 防拆故障等报警地址          | 1023                                                                       | 全彩地图使能                 | 全彩联动功能关闭   | •  | 客户端报警时是否<br>向同级客户端分发 | 不发送给同级者 | ≰户站▼       |  |
| 遥控器报警地址            | 254                                                                        | 遥控器报警属性                | 有声劫盗防区     | •  |                      |         |            |  |
| 联动输出时间             | 030                                                                        | 内置喇叭提<br>示音设置          | 01:退出延时提醒  | •  |                      |         |            |  |
|                    |                                                                            | 小官 《血<br>外置喇叭提<br>示音设置 | 01:仅有声报警输出 | •  |                      |         |            |  |
|                    | 数获取                                                                        |                        | 参数设置       |    |                      |         |            |  |
|                    |                                                                            |                        |            |    |                      |         |            |  |
| 操作状态: 报警主机参        | 数读取操作周                                                                     | 成功!                    |            |    |                      |         | 退出         |  |

当前界面包含目标 MAC 地址(不可修改)及设备类型提醒,只要是对设备进行主机远程设置、网络设置、GSM\_GPRS 设置、电子围栏、无线防区、有线防区、振动光纤、网络设备注册和地址模块联动设置等;

并不是所有的设备都带这些功能,用户可以根据设备具有的功能进行选择操作, 如网络模块先前的版本只带 485 总线功能,那么只需要设置围栏部分和联动模块部分即可, 后续会对具体的模块做详细说明。 八、功能模块之主机远程操作;

| ا 🛃      | inksetup              |             |               |           |         |                      |        |       | 2 |
|----------|-----------------------|-------------|---------------|-----------|---------|----------------------|--------|-------|---|
| E<br>∟_i | 目标设备MAC: 48<br>通用功能设置 | 8:53:01:0   | 2:03:04       | 设备类型:     | 8:私有月   | 服务器主机                | •      |       |   |
|          | 主机远程操作 网络             | \$设置│GSM _( | GPRS   电子围栏   | 无线防区 有线阶  | 5区   振动 | 光纤  联动模块             | 网络联动模块 | 设置    |   |
|          | 报警主机设置                |             |               |           |         |                      |        |       |   |
|          | 时间设置部分                | 分时间统一为秒     | 打印机控制         | 打印机功能开启   | •       | 交流掉电设置               | 交流掉电报警 | "禁止 ▼ |   |
|          | 报警时间长度                | 000         | 音量调节          | 3:音量最大    | •       | 客户端是否控制服<br>务器布撤防及其他 | 不允许操作  | •     |   |
|          | 布防延时                  | 000         | 低压报警使能        | 低压报警功能开   | 启▼      | 客户端是否服务<br>器信息允许清除   | 不允许清除  | •     |   |
|          | 进入延时                  | 000         | 键盘类型          | 被动访问      | •       | 服务器是否同<br>步操作客户端     | 不同步操作  | •     |   |
|          | 报警延时                  | 000         | 联动使能          | 联动功能开启    | •       |                      |        |       |   |
|          | 防拆故障等报警地址             | 000         | 全彩地图使能        | 全彩联动功能关   | 闭 🔻     |                      |        |       |   |
|          | 遥控器报警地址               | 000         | 遥控器报警属性       | 有声劫盗防区    | •       |                      |        |       |   |
|          | 联动输出时间                | 000         | 内置喇叭提<br>示音设置 | 01:退出延时提醒 | 星_      |                      |        |       |   |
|          |                       |             | 外置喇叭提<br>示音设置 | 01:仅有声报警轴 | 俞出 ▼    |                      |        |       |   |
|          | ŧ                     | 参数获取        |               |           |         |                      |        |       |   |
|          |                       |             |               |           |         |                      |        |       |   |
|          |                       |             |               |           |         |                      |        |       |   |
| 損        | e作状态:                 |             |               |           |         |                      |        | 退出    |   |

说明此功能主要是设置主机的各种时间参数,用户可更加需求操作;

九、功能模块之网络设置:

| ■ 通用设置                                                      |             |
|-------------------------------------------------------------|-------------|
| 目标设备MAC: 48:53:00:97:86:54 设备类型: 8:私有服务器主机                  | •           |
| 主机远程操作 网络参数设置 GSM _GPRS   电子围栏   无线防区   有线防区   振动光纤   网络设备注 | 主册   地址模块联动 |
| <sup>→</sup> <sup>→</sup> →→→→→→→→→→→→→→→→→→→→→→→→→→→→→→→→  |             |
| 错误代码 255 <b>Г 保持不变 注意: 255为正常</b>                           |             |
| MAC地址修改 48:53:00:97:86:54                                   |             |
| <sup>微信及APP唯─ID</sup> 200000002 ← 微信或APP账号 000000000        | 00          |
|                                                             | 载入          |
|                                                             |             |
|                                                             |             |
| 操作状态: 网络参数读取操作成功!                                           | 退出          |

说明:可以在这个功能模块中修改心跳包的时间长短,微信或心跳包时间为1秒,其他

类型建议 10 秒即可;错误代码为维护信息,修改主机的错误代码(用于工程师维护),特别提示,如果用户需要修改 MAC 地址,需要勾选后面的选项,否则不能操作 MAC 地址;

重要提示:微信及 APP 唯一 ID 是用户主机联机到微信或 APP 服务器的唯一身份,原则 上是用户不可以更改的,具体详情请咨询客服!

十、功能模块之电子围栏:

| 🛃 Linksetup                                               |               |
|-----------------------------------------------------------|---------------|
| 目标设备MAC: 48:53:00:00:56:78 设备类型: 6:私有服务器网络<br>「通用功能设置     | 模块            |
| 主机远程操作   网络设置   GSM _GPRS 电子围栏   无线防区   有线防区   振动光纤   联动标 | 莫块   网络联动模块设置 |
|                                                           |               |
| 主机数量 001 主机数量如果设置为0则禁止围栏功能<br>!                           |               |
| 旁路读 001 (最多一次性读取或设置16台主机)<br>取位置 001                      |               |
| 旁路防区 0, 0, 0, 0, 0, 0, 0, 0, 0, 0, 0, 0, 0,               | (有效值: 0或1)    |
| 属性读 001 (最多一次性读取或设置16个防区)<br>取位置 001                      |               |
| 防区属性 7,7,7,7,7,7,7,7,7,7,7,7,7,7,7,7                      | (属性范围: 0-10)  |
| 参数获取 参数设置                                                 |               |
|                                                           |               |
|                                                           |               |
| 操作状态: 围栏周界参数读取操作成功!                                       | 退出            |

说明:用户可以修改主机数量(485设备数量)、旁路操作及防区属性操作,具体属性类型请参照说明书的具体描述;

属性部分是针对于防区号而己的,不是设备 485ID,如 10 台双防区电子围栏主机,则旁路只能是 1 到 10,此时是 485ID;属性则可以编辑 1 到 20,此时是防区号!

十一、功能模块之无线防区:

| 🛃 Linksetup 📃 🖂                                                       |
|-----------------------------------------------------------------------|
| 目标设备MAC: 48:53:FF:FF:FF 设备类型: 8:私有服务器主机                               |
| 主机远程操作   网络设置   GSM _GPRS   电子围栏 无线防区   有线防区   振动光纤   联动模块   网络联动模块设置 |
| 无线防区                                                                  |
| 无线功能 🔽 无线功能开启                                                         |
| 无线防区<br>起始地址 001                                                      |
| 无线防区<br>使能状态  1,1,1,1,1,1,1,1,1,1,1 (有效值: 0或1)                        |
| 无线防区<br>属性状态 [7,7,7,7,7,7,7,7,7,7,7] (属性范围: 0-10)                     |
|                                                                       |
| 参数获取     参数设置                                                         |
|                                                                       |
| 操作状态: 网络设备无线防区参数读取操作成功! 退出                                            |

说明:此功能模块主要用于设置无线防区部分,包括无线防区功能开启、无线防区位于 主机中的报警地址、无线防区中各个防区的独立开关及无线防区属性; 十二、功能模块之有线防区:

| 🛃 Linksetup                                                     |        |
|-----------------------------------------------------------------|--------|
| 目标设备MAC: 48:53:FF:FF:FF:FF 设备类型: 8:私有服务器主机                      | •      |
| 主机远程操作   网络设置   GSM _GPRS   电子围栏   无线防区 有线防区   振动光纤   联动模块   网络 | 联动模块设置 |
|                                                                 |        |
| 有线功能 🏳 有线功能关闭                                                   |        |
| 接线类型 🏳 普通开关量 若变更,需重启才能生效!                                       |        |
| 有线防区<br>起始地址 000                                                |        |
| 有线防区<br>使能状态 1, 1, 1, 1, 1, 1, 1, 1, 1, 1, 1, 1, 1,             |        |
| 有线防区<br>属性状态 7,7,7,7,7,7,7,7,7,7,7,7,7,7,7,7,7 (属性范围: 0-10)     | ,      |
| 参数获取 参数设置                                                       |        |
|                                                                 |        |
| 操作状态: 网络设备有线防区参数读取操作成功!                                         | 退出     |

说明:此功能模块主要用于设置有线防区部分,包括有线防区功能开启、有线防区位于 主机中的报警地址、有线防区中各个防区的独立开关及有线防区属性;部分机型只有4个有 线防区,请根据设备需求修改前四个即可;

十三、功能模块之网络设备注册

| ● 通用设置                     |                                     |
|----------------------------|-------------------------------------|
| 目标设备MAC: 48:53:01:02:03:0  | 04 设备类型: 8:私有服务器主机 ▼                |
| 主机远程操作   网络参数设置   GSM _GPR | S 电子围栏 无线防区 有线防区 振动光纤 网络设备注册 地址模块联动 |
|                            |                                     |
| 存储编号 001                   | ◎ 按编号获取                             |
| 设备ID 000001                | ○ 按设备号获取                            |
| 关联硬件ID 000000              |                                     |
| 起始地址 020                   |                                     |
| 防区数量 002                   |                                     |
| 输出时间长度 030                 |                                     |
| 设备注册使能 ▼ 启用设备 ▼ 网络功        | 能开启                                 |
| 参数获取                       |                                     |
| 参数设置                       |                                     |
|                            | _                                   |
|                            |                                     |
| 操作状态: 模块参数设置操作成功!          | 退出                                  |

说明此功能模块目前只有网络主机是可以使用的,其他类型主机不支持;

注意:只有注册过的设备信息才可以被网络主机识别,否则不予处理,所以用户需要在 此注册你前端的设备;

例如前端有 5 个网络模块,设备 ID 分别为 1 到 5,那么网络主机中存储编号 1 到 5 的 注册使能都必须选中存储;

新增网络功能开关:只有这个开关打开时才开启接收网络设备数据的功能,即便设备已经 注册,如果不打开网络功能开关也是无法接收设备数据的.同时设置完成后需要重新启动才会 应用!所有正确的注册顺序应该是:注册好所需的设备,使能网络功能开关,重新启动应用. 十四、功能模块之地址模块联动

| 通用设置      |             |               |        |       |         |        |       | $\mathbf{X}$ |
|-----------|-------------|---------------|--------|-------|---------|--------|-------|--------------|
| 目标设备MAC:  | 48:53:01:0  | 02:03:04      | 设备类型:  | 8:私有朋 | 服务器主机   | •      |       |              |
| 通用功能设置——— |             |               |        |       |         |        |       |              |
| 主机远程操作    | 网络参数设置 (    | SM_GPRS   电子围 | 栏 无线防区 | 有线防区  | 振动光纤 网络 | 设备注册 地 | 址模块联动 |              |
| 一地址模块设置   |             |               |        |       |         |        |       |              |
| 普通带地址樹    | 莫块设备专用:<br> |               |        |       |         |        |       |              |
| 模块地址      | 001         |               |        |       |         |        |       |              |
| 起始地址      | 001         |               |        |       |         |        |       |              |
| 防区数量      | 001         |               |        |       |         |        |       |              |
| 是否指向      | □ 不指向同一继电   | 128           |        |       |         |        |       |              |
|           | 75 BD       | 人並這開          | 1      |       |         |        |       |              |
| 32'50     | (大书)(       | 王平 反血         |        |       |         |        |       |              |
| 参数        | 设置          | 全双设置          |        |       |         |        |       |              |
|           |             |               |        |       |         |        |       |              |
|           |             |               |        |       |         |        |       |              |
|           |             |               |        |       |         |        |       |              |
|           |             |               |        |       |         |        |       |              |
| 操作状态: 模块参 | 数设置操作成功     | !             |        |       |         |        | 退出    |              |
| 1#TF1/33: |             | ·             |        |       |         |        |       |              |

说明此功能模块普通带地址模块设备专用这个功能只要设备可以带 485 地址模块的主 机都支持接入网络模块,内置网络模块的各型号围栏主机都可用;

例如前端有 5 个网络模块,设备 ID 分别为 1 到 5,那么主机中存储编号 1 到 5 的注册 使能都必须选中存储;

### 补充说明

防区属性代码表:

| 代码 | 防区类别     | 防区事件代码 | 防区状态    | 警情 |
|----|----------|--------|---------|----|
| 00 | 火警防区     | 110    | 24 小时布防 | 紧急 |
| 01 | 挟持防区(无声) | 121    | 24 小时布防 | 紧急 |
| 02 | 无声劫盗防区   | 122    | 24 小时布防 | 紧急 |
| 03 | 有声劫盗防区   | 123    | 24 小时布防 | 紧急 |
| 04 | 个人救护报警   | 110    | 24 小时布防 | 紧急 |
| 05 | 防拆防区     | 137    | 24 小时布防 | 紧急 |
| 06 | 24 小时防区  | 133    | 24 小时布防 | 紧急 |
| 07 | 窃盗防区     | 130    | 随主机布撤防  | 普通 |
| 08 | 内部防区     | 132    | 随主机布撤防  | 普通 |
| 09 | 周边防区     | 131    | 随主机布撤防  | 普通 |
| 10 | 出入防区     | 134    | 随主机布撤防有 | 普通 |
|    |          |        | 延时      |    |